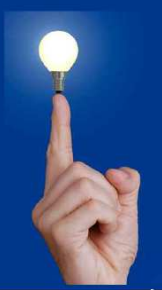

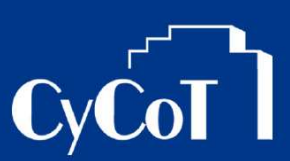

#### Nr.: 2010-002

### Thema : GAEB-Konformes Leistungsverzeichnis

Software: Allplan BCM

#### Die Frage:

Wie kann ein GAEB-Konformes Leistungsverzeichnis erstellt werden?

#### Hintergrund:

Datenaustausch wird auch im AVA-Bereich immer wichtiger. Ein Standard dafür ist GAEB. Um reibungslosen Datenaustausch bei Leistungsverzeichnissen gewährleisten zu können, müssen gewisse Punkte bei der Erstellung eines Leistungsverzeichnisses beachtet werden

#### Antwort: So geht's:

- Beachten Sie die richtige Gliederung Ihres LVs
- Mischen Sie Eventualpositionen nicht mit Bedarfspositionen
- Verwenden Sie die richtigen Dimensionen
- Prüfen Sie vor dem Datenaustausch Ihr Leistungsverzeichnis

Auf den folgenden Seiten sehen Sie dazu detailliertere Angaben.

| 🗄 🚞 Verzeichni  | Information Leistungsverzeichnis.1 Satz* | Mem       |        |
|-----------------|------------------------------------------|-----------|--------|
| i) Bemerkung    | Hinweis                                  | Mem       |        |
| i) Bemerkung    | Hinweis                                  | Mem       |        |
| 🗉 🛅 Titel 🛛 11  | Einleitung                               | Merr      |        |
| 🕀 🛅 Titel 11.10 | Bezeichnung der LV-Gruppe S2 1           | Merr      |        |
| 🕕 Bem           | Hinweis                                  | Mem       |        |
| 🕑 Po 11.10. 10  | Einr.Raeum.Vorh.                         | Merr psch | 1,0    |
| 😒 Summe         | Summe Bezeichnung der LV-Gruppe S2       | mem       |        |
| 🕦 Bemerk        | Hinweis                                  | Mem       |        |
| 🕀 🛅 Titel 11.11 | Bodenbelagsarbeiten                      | Mem       |        |
| 🕑 Po 11.11. 20  | Belag aufnehmen PVC                      | Merr m2   | 5130,0 |
| 🕑 Po 11.11. 30  | Belag aufnehmen PVC                      | Merr m2   | 2,7    |
| 🕑 Po 11.11. 40  | PVC homogen                              | Merr m2   | 5170,0 |
| 🕑 Po 11.11. 50  | PVC homogen                              | Merr m2   | 5170,0 |
| -> Summe        | Cummo Badanhalagaarhaitan                |           |        |

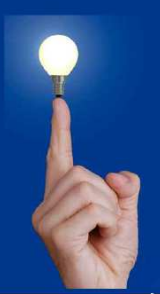

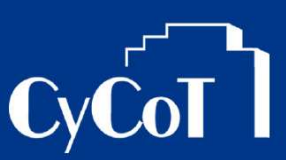

### 1. GAEB-Hierarchien

Verwenden Sie Hierarchien mit Verzeichnis, Titel und Position bzw. mit Verzeichnis, Titel, (Unter-)Titel und Position konsequent.

Mischen Sie die Hierarchietypen nicht!

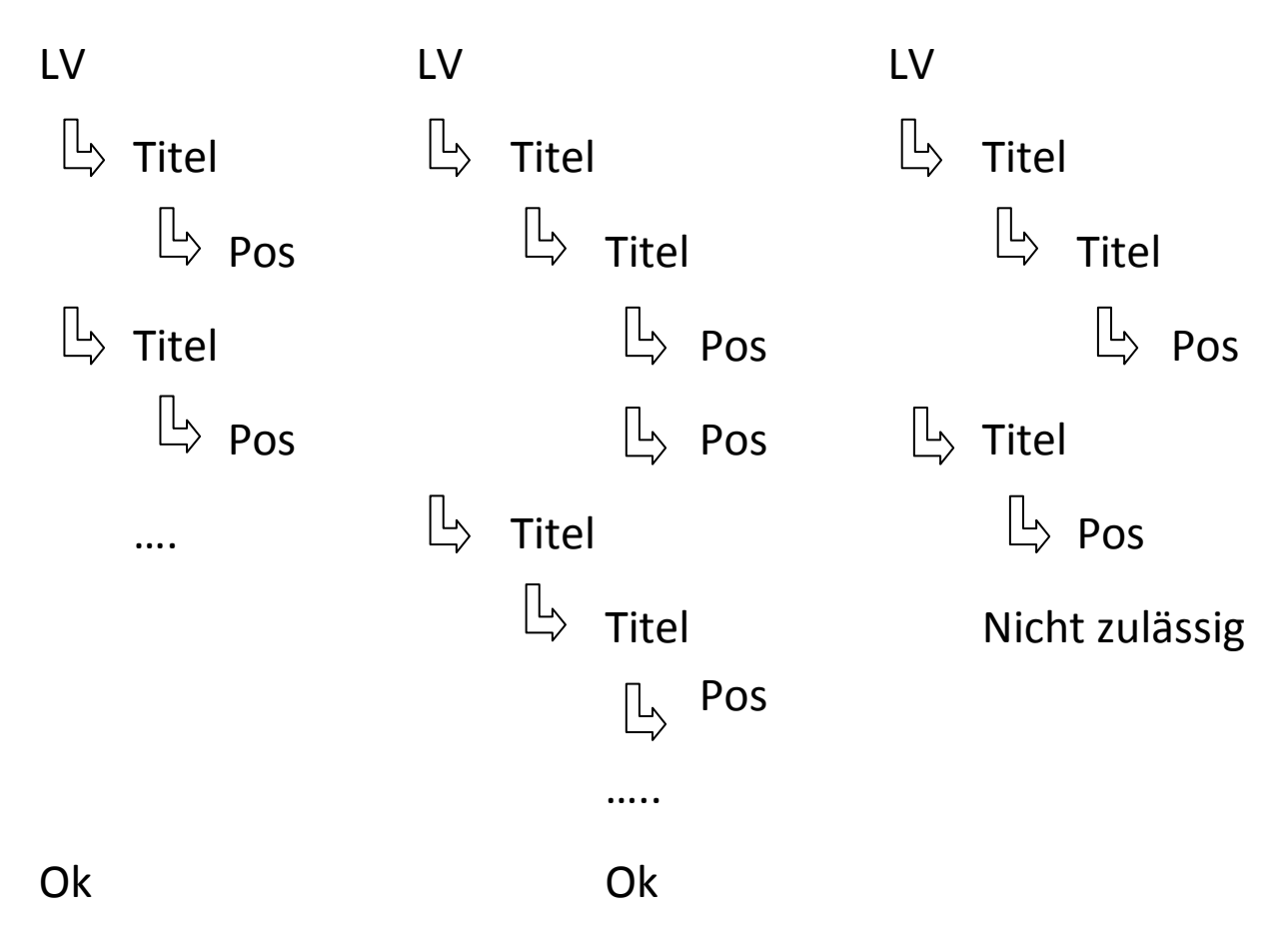

Durch die Hierarchietypen ergibt sich für die Positionierung ein entsprechender Ordnungszahlschlüssel.

Ordnungszahlschlüssel neunstellig:

## 11ррррррі 1122ррррі

Dadurch ergeben sich z.B. Positionsnummern folgender Ausprägung:

01.000020a

01.02.0040

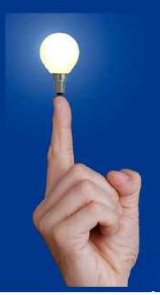

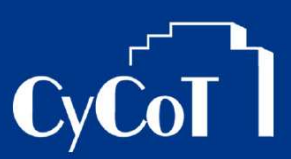

### 2. Bedarfs- oder Eventualpositionen

Verwenden Sie im Leistungsverzeichnis entweder Bedarfs- oder Eventualpositionen! Beide Positionsarten im selben Leistungsverzeichnis sind nicht zulässig!

| 3. | Einige | Nach | GAEB | zulässige | Dimensionen | für | die | Menge | en: |
|----|--------|------|------|-----------|-------------|-----|-----|-------|-----|
|    | _      |      |      |           |             |     |     | _     |     |

| Einheit | Bedeutung                            |
|---------|--------------------------------------|
| d       | Тад                                  |
| dam3    | Kubikdekameter (1000m <sup>3</sup> ) |
| h       | Stunden                              |
| Jr      | Jahr                                 |
| kg      | Kilogramm                            |
| km      | Kilometer                            |
| km2     | Quadratkilometer                     |
| I       | Liter                                |
| m       | Meter                                |
| m2      | Quadratmeter                         |
| m3      | Kubikmeter                           |
| Mt      | Monat                                |
| psch    | pauschal                             |
| St      | Stück                                |
| t       | Tonne                                |
| Wo      | Woche                                |
| md      | Meter x Tage                         |
| mWo     | Meter x Wochen                       |
| mMt     | Meter x Monate                       |
| m2d     | Quadratmeter x Tage                  |
| m2Wo    | Quadratmeter x Wochen                |
| m2Mt    | Quadratmeter x Monate                |
| m3d     | Kubikmeter x Tage                    |
| Sth     | Stück x Stunden                      |
| Std     | Stück x Tage                         |
| StWo    | Stück x Wochen                       |
| StMt    | Stück x Monate                       |

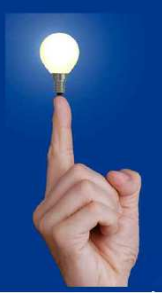

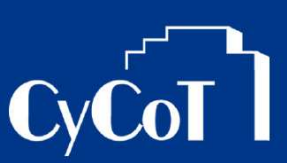

### 4. Prüfung

Sie können Ihr Leistungsverzeichnis auf GAEB-Konformität prüfen, indem Sie die Eigenschaften des Verzeichnisses öffnen und dort unter "GAEB-Optionen" die Funktion "Jetzt überprüfen" starten. Eine Protokolldatei, welche dann erscheint, listet eventuelle Fehler auf, welche dann korrigiert werden müssen.

| Eigenschaften von ROHBAUARBEITEN          |                       |                                  |  |
|-------------------------------------------|-----------------------|----------------------------------|--|
| Allgemein                                 | Adressen              | GAEB-Optionen Bieter             |  |
| Leistungsverzeichnis                      | •                     |                                  |  |
| OZ-Schlüssel:                             | 1122PPPPI             | Bezeichnung der Preisanteile     |  |
| Ausgabeumfang GAFE                        |                       | Material                         |  |
| DA83 mit Preis                            | -                     | Gerät                            |  |
| Mengenermittlung                          |                       | Nachunternehmer                  |  |
| Kurztext                                  |                       | Sonstiges                        |  |
| 🔽 Langtext                                |                       |                                  |  |
|                                           |                       | EP-Aufgliederung gefordert       |  |
|                                           |                       | Bezeichnung der Zeiteinheit      |  |
| Vüberprüfen des Verzeichnisses vor Export |                       | Stunden                          |  |
|                                           | letzt ühernrüfen 🔊    |                                  |  |
|                                           |                       | Als Standard verwenden           |  |
| 📝 Beim Anlegen eines Ve                   | rzeichnisses anzeigen | OK Abbrechen Ü <u>b</u> ernehmen |  |